# TP 5 : Configuration des routeurs sans-fil

#### Etape 1 : Création de la topologie réseau

Les périphériques utilisés : trois (03) ordinateurs personnels : PC1, PC2, PC3, un commutateur (2960), un (01) routeur (2811) : R1, un (01) routeur sans-fil (Linksys WRT300N) : RSF1, et un (01) serveur.

#### **Connexion :**

Routeur R1 (FastEthernet0/1) – Serveur (FastEthernet): câble droit.

Routeur R1 (FastEthernet0/0) – Switch0 (FastEthernet0/1): câble droit.

Switch0 (FastEthernet0/2) – Routeur sans-fil RSF1(Internet): câble droit.

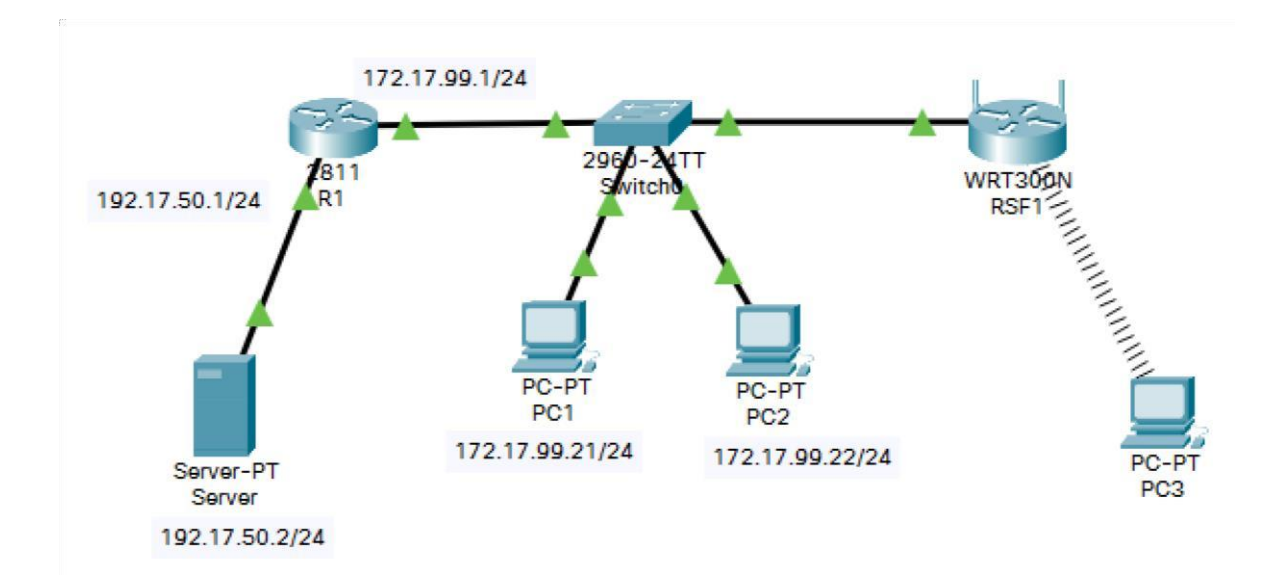

#### Etape 2 : Configuration du routeur R1 et des interfaces Ethernet de PC1 et PC2

- 1- Configurer les interfaces du routeur R1,
- 2- Configurez les interfaces Ethernet de PC1 et PC2
- 3- Testez la configuration des ordinateurs en envoyant une requête *ping* sur leurs passerelles par défaut, et une requête *ping* d'un PC à un autre.

## Etape 3: Connexion au routeur Linksys WRT300N

Dans *PC3*, Accéder à l'onglet *physical*, éteindre le PC, retirer le module PTHOSTNM-1CFE par glisser –déposer et ajouter le module *WMP300N*.

- 1. A partir du **PC3** accéder au **Desktop** puis à **PC Wireless**. Ensuite, sélectionner l'onglet **Connect** et se connecter au réseau par défaut.
- 2. Vérifier la connectivité sur le PC en exécutant la commande *ipconfig.*

## Etape 4 : Accès au WRT300N

- 1. Sur PC3, cliquer sur le *navigateur Web*.
- 2. Saisir l'URL **192.168.0.1**, la passerelle par défaut de l'ordinateur.
- 3. Saisie des informations d'authentification,
- Nom d'utilisateur : admin
- Mot de passe : admin
- 4. Sur la page *Setup* du routeur *Linksys WRT300N*. Sous *Internet Setup*, repérer l'option *Internet Connection Type* et sélectionner *Static IP*.
- 5. Définir l'adressage IP pour la configuration internet :
- •Adresse IP Internet : 172.17.99.35.
- •Masque de sous-réseau : 255.255.255.0.

•La passerelle par défaut : l'adresse IP du port FastEthernet0/0 de R1 (172.17.99.1).

- 6. Modifier l'adresse IP de configuration réseau de 192.168.0.1 à 172.17.30.1
- 7. Cliquer sur « *Save Settings* » pour enregistrer les modifications.
- Essayer d'accéder de nouveau à *l'utilitaire Web* du routeur *RSF1* à partir du PC3. L'opération devra échouer, expliquer, essayer de remédier au problème (une simple action élémentaire ou une commande suffiront).

## **Etape 5 : Configuration des paramètres DHCP**

Accéder au routeur **RSF1**, à partir du **PC3** via le **navigateur Web** (utiliser l'URL **172.17.30.1**).

1. Sous *DHCP Server Settings*, définir *l'adresse de départ* à 25 et le *nombre maximal d'utilisateurs* à 25.

- Ainsi, une adresse IP entre 172.17.30.25 et 172.17.30.49 sera attribuée à tout ordinateur se connectant sans fil au routeur RSF1 en demandant une adresse IP via DHCP. Seuls 25 clients peuvent obtenir une adresse IP à la fois.
- 3. Cliquer sur *Save Settings* afin d'appliquer les modifications.

### Etape 6 : Configuration des paramètres sans-fil de base

Configuration du *SSID* : accéder à la page *Wireless* et changez le nom de réseau SSID de *Default* à *RSF1*.

- 1. Enregistrement des paramètres : cliquer sur Save Settings.
- Reconnexion au réseau sans fil : désormais PC3 ne peut plus accéder au réseau RSF1 (changement du SSID). Sur le Bureau, aller sur PC Wireless et sélectionner l'onglet Connect. Et se connecter au réseau RSF1.
- 3. Vérification des paramètres : en exécutant la commande **ipconfig** sur l'invite de commande.

### Etape 7 : Activation de la sécurité sans fil sur RSF1

A partir du **PC3** reconnecter sur la page de configuration du routeur **RSF1** (http://**172.17.30.1**).

- 1. Aller à la page Wireless, puis sélectionner l'onglet Wireless Security.
- 2. Sélectionner **WEP** en mode de sécurité.
- 3. Saisir une clé WEP ajoutez la clé 0123456789.
- 4. Enregistrer les modifications en cliquant sur *save settings*.
- 5. Aller sur Bureau et cliquer sur PC Wireless.
- 6. Cliquer sur l'onglet *Connect.*
- 7. Sélectionnez **RSF1** et se connecter.
- 8. Saisir la clé WEP : **0123456789**.
- 9. Cliquer sur *Link Information* pour vérifier la connectivité sur le point d'accès.

#### Etape 8 : Sécurisation de l'utilitaire Web du routeur RSF1

**Configuration du mot de passe d'accès Web :** à partir du *PC3*, aller sur la page *d'utilitaire Web* du routeur (http://172.17.30.1) et accéder à la section *Administration*.

- 1. Changer le mot de passe du routeur par *telecom*
- 2. Enregistrer les paramètres.

# Etape 10 : Vérification de connexion

Exécuter des requêtes *ping* :

- Ping de **PC1** vers **PC2**
- Ping de serveur vers PC1 et PC2.
- Ping de PC3 vers PC1;
- Ping de PC3 vers PC2 ;
- Ping de **PC3** vers **serveur**;